# Guida all'installazione del Kit di guida vocale

È possibile utilizzare questo kit per i seguenti prodotti: CX510, MS812de, serie MX610, MX710, MX810 e MX910

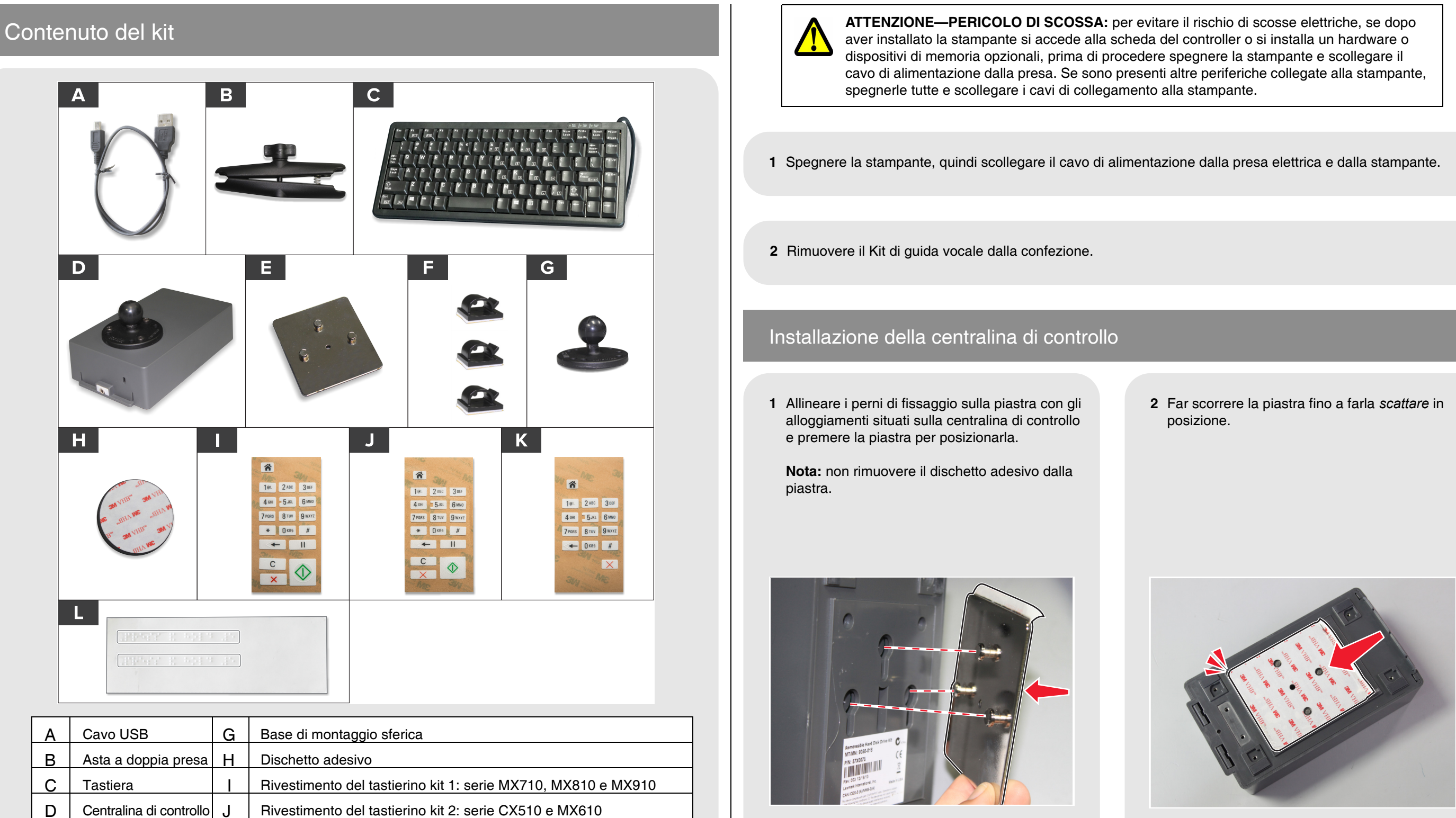

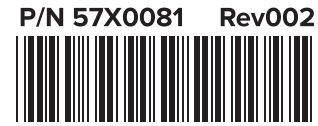

Е

F

© 2015 Lexmark International, Inc. Tutti i diritti riservati.

Piastra

Morsetti

Κ

Rivestimento del tastierino kit 3: MS812de

Etichette in Braille

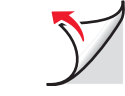

3 Individuare la posizione di montaggio della centralina di controllo della stampante utilizzando le illustrazioni.

CX510

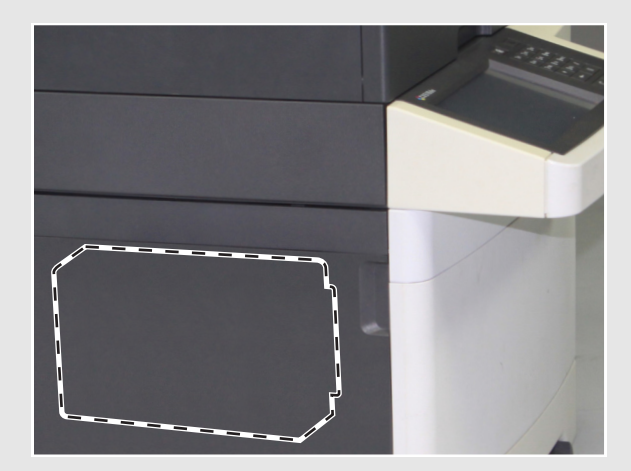

Serie MX610

MS812de

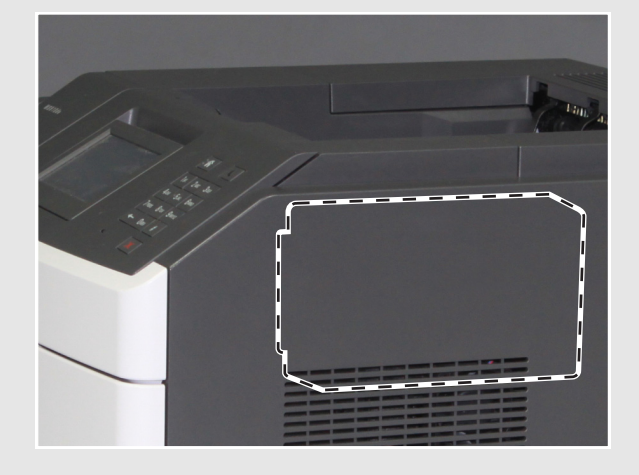

Serie MX710

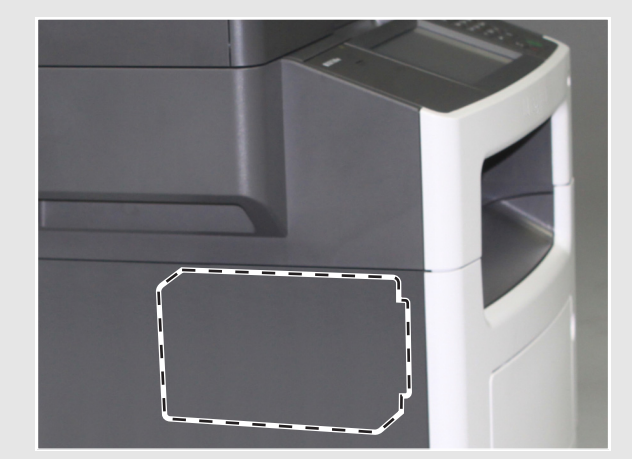

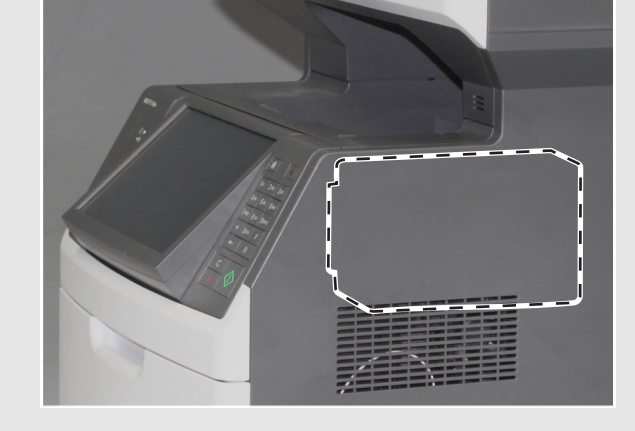

Serie MX810

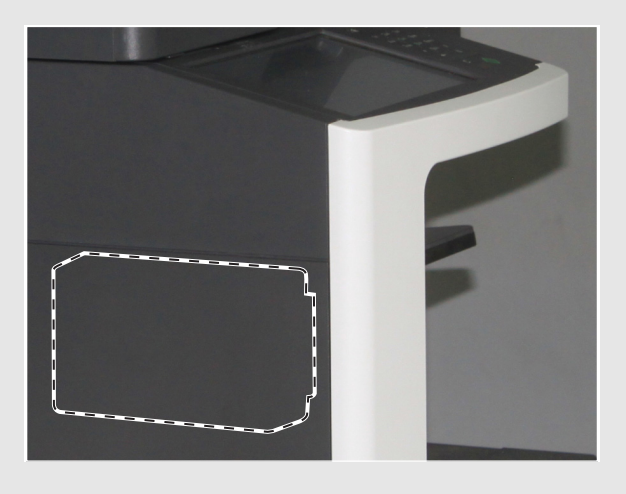

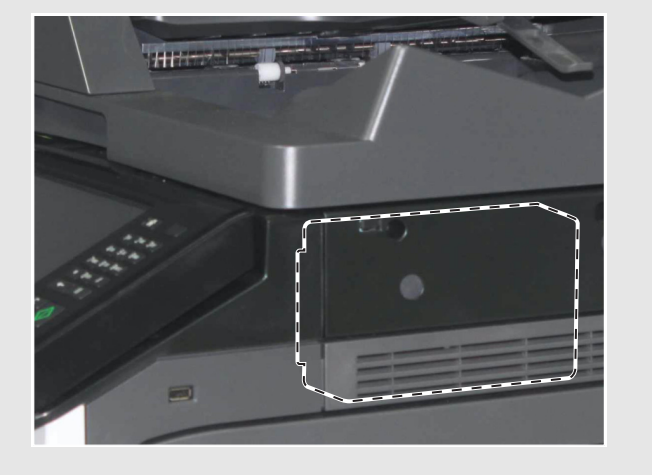

- 4 Rimuovere la pellicola del dischetto adesivo dalla piastra.
- **5** Posizionare la porta audio rivolta verso la parte anteriore della stampante, quindi premere la centralina di controllo per posizionarla.

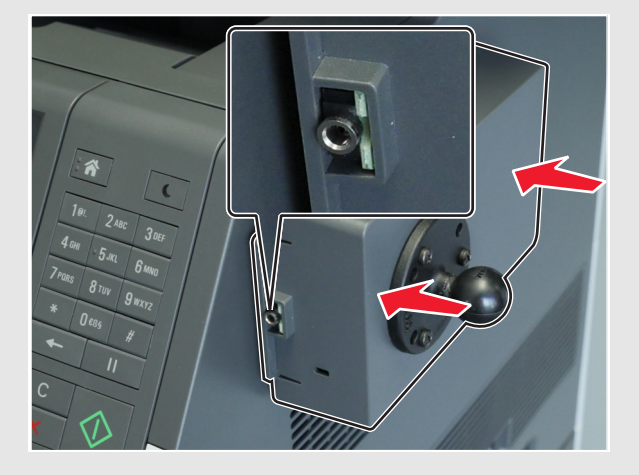

Installazione della tastiera

1 Rimuovere la pellicola da un lato del dischetto adesivo, quindi fissarlo alla base di montaggio sferica.

**Nota:** una volta fissato, non è possibile rimuovere il dischetto adesivo.

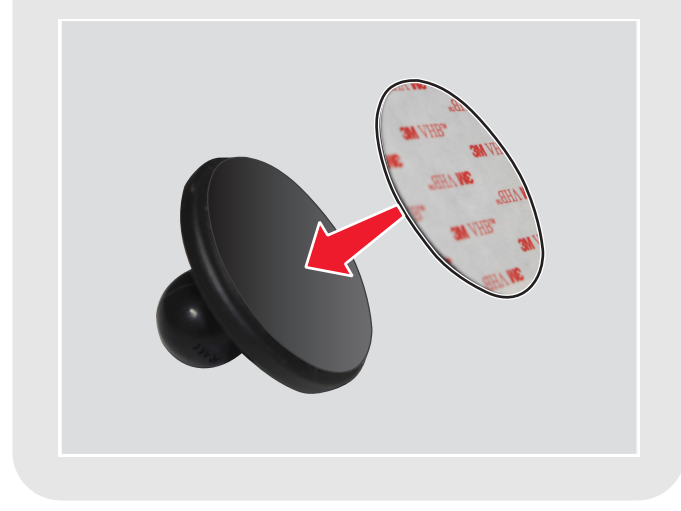

Serie MX910

6 Estrarre la centralina di controllo dalla piastra. Premere la piastra in modo che aderisca correttamente, quindi far scorrere nuovamente la centralina di controllo per riportarla in posizione.

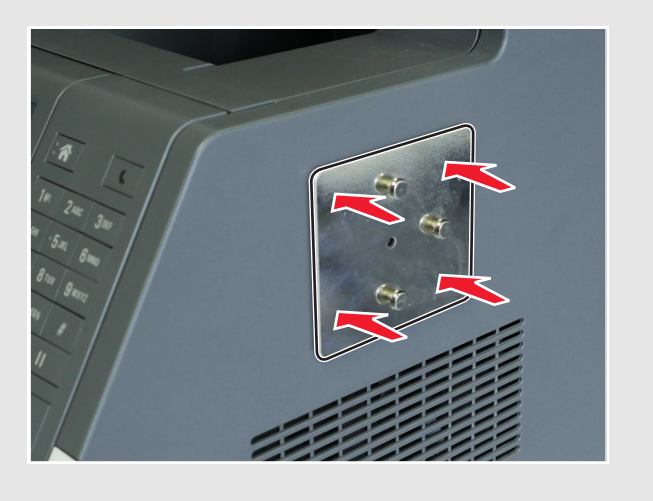

2 Rimuovere la pellicola dall'altro lato del dischetto adesivo, quindi fissare la base di montaggio sferica al retro della tastiera.

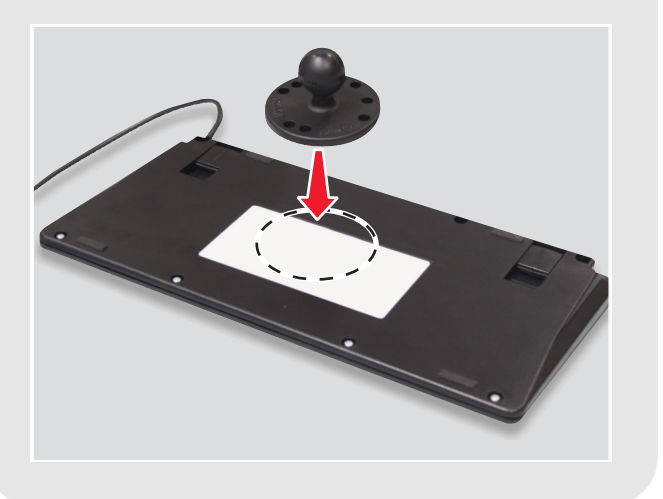

3 Allentare la manopola dell'asta a doppia presa.

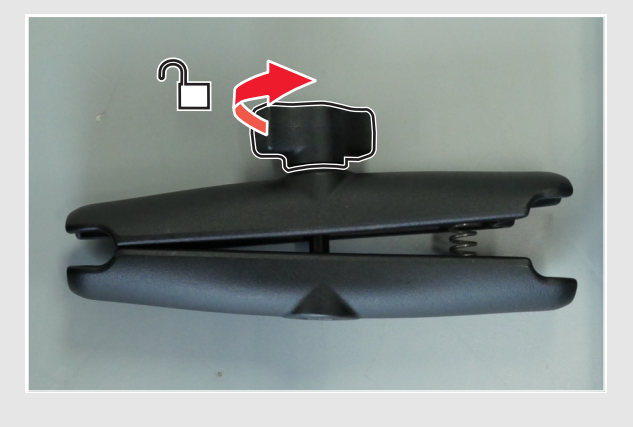

4 Stringere un'estremità della molla e fissare l'altra estremità alla sfera di montaggio sulla centralina di controllo.

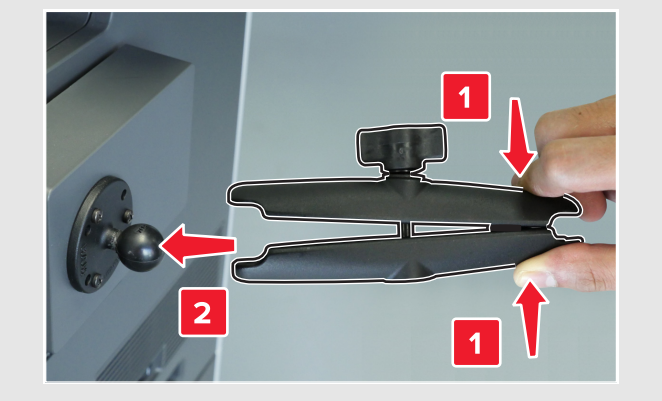

6 Posizionare la tastiera con l'angolazione adatta,

quindi stringere la manopola.

**5** Fissare la base di montaggio sferica all'estremità della molla, quindi stringere leggermente la manopola per sorreggere la tastiera.

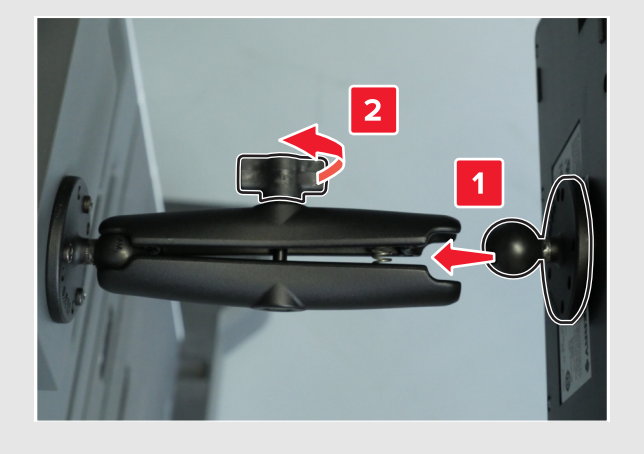

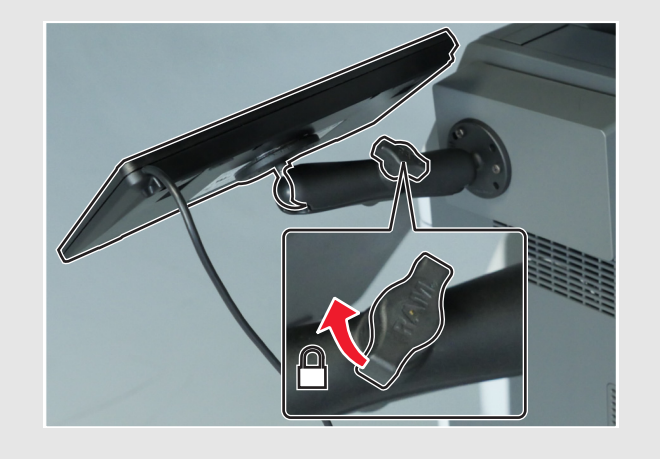

7 Collegare il cavo della tastiera e il cavo USB alla centralina di controllo.

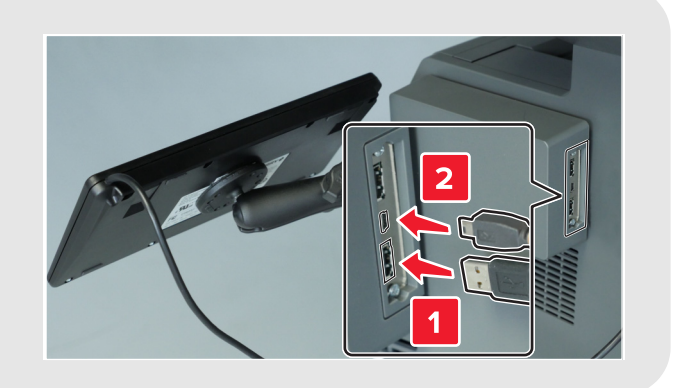

- 8 Fissare i morsetti alla stampante, quindi inserire il cavo USB attraverso di essi.
  - Nota: assicurarsi che il cavo non blocchi il percorso dei componenti mobili.

9 Collegare l'altra estremità del cavo USB alla relativa porta sul retro della stampante.

## Posizionamento dell'etichetta in Braille

Rimuovere la pellicola dell'etichetta in Braille, facendo in modo che l'area ingrandita si trovi a sinistra, quindi fissarla sotto al display.

Nota: conservare l'altra etichetta per riserva.

### Fissaggio del rivestimento del tastierino

- 1 Selezionare il rivestimento del tastierino appropriato al modello della stampante in uso. Fare riferimento alla tabella del contenuto del kit.
- 2 Posizionare il rivestimento rivolto verso il basso su una superficie piana, quindi premere sulla pellicola con le dita o con una penna.

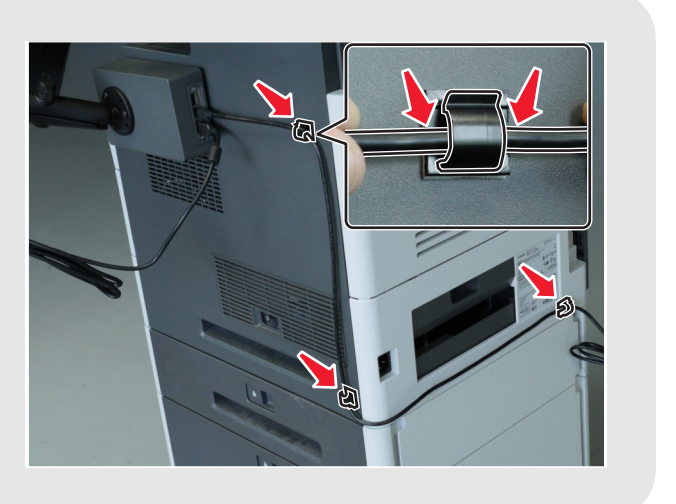

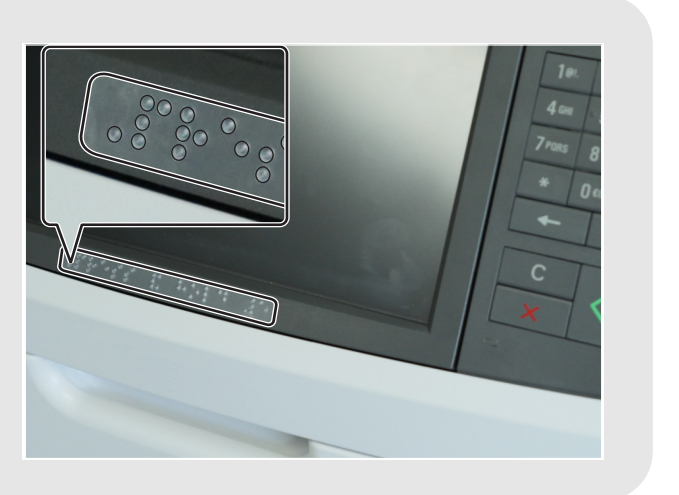

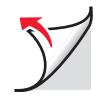

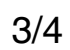

3 Rimuovere la pellicola.

Nota: se il rivestimento inizia a spostarsi dalla copertura trasparente, premere la pellicola e ripetere la procedura.

- 4 Allineare il rivestimento ai tasti del tastierino della stampante, quindi premerlo per fissarlo.

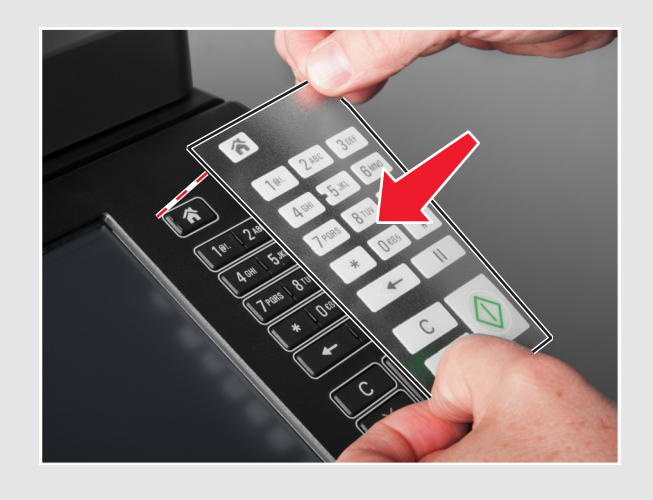

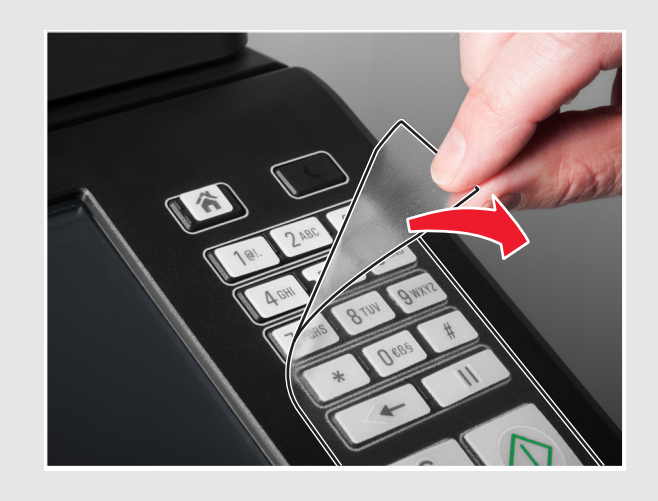

**5** Rimuovere la copertura trasparente dal

rivestimento.

# Verifica dell'installazione

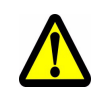

ATTENZIONE—PERICOLO DI LESIONI: per evitare il rischio di incendio o di scosse elettriche, collegare il cavo di alimentazione a una presa elettrica con le specifiche adeguate e dotata di messa a terra situata in prossimità del prodotto e facilmente accessibile.

1 Collegare il cavo di alimentazione al retro della stampante e a una presa elettrica.

2 Accendere la stampante, quindi verificare che l'icona del menu situata in alto a sinistra nella schermata iniziale sia circondata da un rettangolo verde (cursore di evidenziazione).

Nota: se il cursore di evidenziazione non è visibile sulla schermata iniziale, svolgere una delle seguenti operazioni:

- Verificare il collegamento della tastiera alla centralina di controllo.
- Verificare il collegamento della centralina di controllo alla stampante.
- Sostituire la tastiera. •
- Sostituire la centralina di controllo. •
- 3 Sul tastierino della stampante, tenere premuto il tasto 5 fino a visualizzare la schermata delle modalità di accessibilità.

Viene pronunciato il messaggio audio "Modalità di accessibilità, Guida vocale, selezionate".

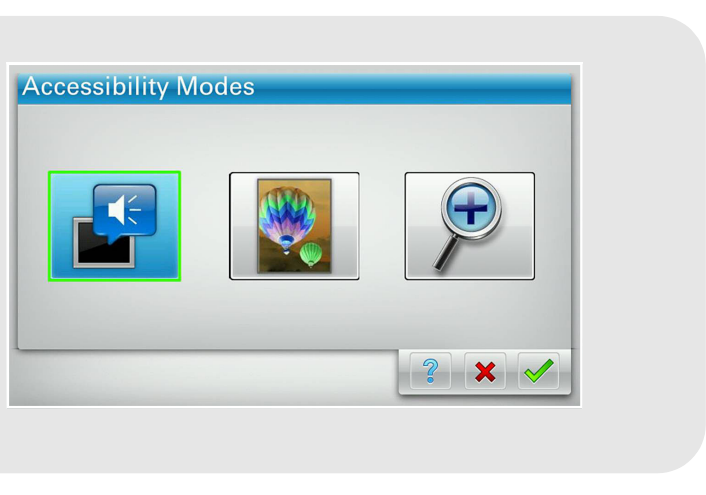

- 4 Sulla tastiera, premere **Tab** per spostare il cursore di evidenziazione su 🖌 , quindi premere **Invio** per accedere nuovamente alla schermata iniziale.
- 5 Premere Tab per spostare il cursore di evidenziazione sull'icona di menu successiva. La stampante pronuncia il nome dell'icona. Ripetere questo passaggio per tutte le icone di menu per assicurarsi che il kit sia stato installato correttamente.

#### Note:

- Per ripetere l'ultimo messaggio, premere il tasto Pause/Break sul tastierino. •
- Per regolare il volume dell'altoparlante, accedere nuovamente alla schermata iniziale e premere il • tasto **Backspace** sulla tastiera o il tasto per tornare indietro sul tastierino della stampante.

Il Kit di guida vocale è pronto per l'uso.

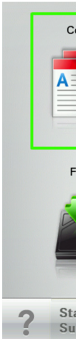

| Сору      | Fax           | Fax shortcuts | E-mail                 | E-mail shortcuts |
|-----------|---------------|---------------|------------------------|------------------|
|           |               |               |                        |                  |
| FTP       | FTP shortcuts | MyShortcut    | Forms and<br>Favorites | scan email 50p   |
|           |               |               |                        |                  |
| atus/<br> | Ready.        |               |                        |                  |
|           |               |               |                        |                  |